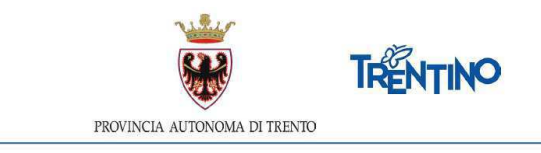

# CHIAMATA UNICA per le assunzioni a tempo indeterminato della figura professionale di coadiutore amministrativo scolastico - cat. A

### ISTRUZIONI PER ESPRIMERE LE PREFERENZE RELATIVAMENTE AI POSTI DISPONIBILI

## dalle ore 10.00 del 2.8.2022 alle ore 17.00 del 3.8.2022

Il presente documento contiene le istruzioni operative per la selezione e la trasmissione delle preferenze relativamente ai posti disponibili, ai fini dell'assunzione a tempo indeterminato.

# Devono essere selezionati un numero di posti almeno pari alla propria posizione in graduatoria (es. se sei 95° dovrai selezionare almeno 95 posti).

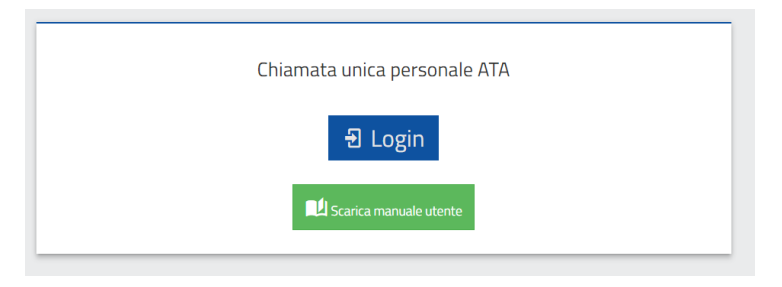

All'attivazione del pulsante ENTRA compare la seguente finestra:

Per esprimere le preferenze devi autenticarti. L'autenticazione può essere effettuata con una delle seguenti modalità:

- con l'identità SPID (Sistema Pubblico di Identità Digitale) rilasciata da uno dei gestori di identità digitale accreditati dall'Agenzia per l'Italia digitale; è la soluzione promossa dal governo per accedere ai servizi online di tutta la pubblica amministrazione italiana con un'unica identità digitale; per informazioni su SPID leggi quanto riportato nella pagina dedicata del Portale dei servizi online: https://www.servizionline.provincia.tn.it/portale/richiedi spid
- la Carta di Identità Elettronica (CIE) è il documento d'identità dei cittadini italiani che consente l'accesso ai servizi online delle Pubbliche Amministrazioni abilitate. Grazie all'uso sempre più diffuso dell'identità digitale, molte Pubbliche Amministrazioni hanno integrato il sistema di identificazione "Entra con CIE" all'interno dei loro servizi online consentendo agli utenti un accesso veloce e in sicurezza:

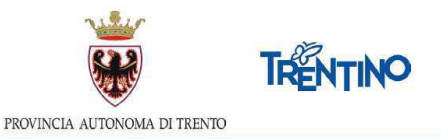

https://www.cartaidentita.interno.gov.it/cittadini/entra-con-cie/

•

con **Carta Provinciale dei servizi** (CPS) o una **Carta Nazionale dei servizi** (CNS) attiva ed il PC configurato; per maggiori informazioni sull'attivazione e l'utilizzo della carta leggi quanto riportato nella pagina dedicata del Portale dei servizi online: https://www.servizionline.provincia.tn.it/portale/attiva\_la\_carta.

Per la compilazione e l'invio della domanda **non è consentit**o l'utilizzo della Security Card o OTP PAT.

Accedi ai servizi online del sistema pubblico trentino Non hai ancora richiesto SPID (Sistema Pubblico Entra con SPID di Identità Digitale)? <u>Vai alla pagina dedicata e</u> scopri come fare Haben Sie SPID (Sistema Pubblico di Identità Digitale) noch nicht beantragt? Hier gelangen Sie auf die SPID-Website, wo Sie alle diesbezüglichen Informationen finden. Non hai ancora richiesto CIE (Carta di Identità Entra con CIE Elettronica)? Vai alla pagina dedicata e scopri come fare Haben Sie noch keine Elektronische Identitätskarte CIE (Carta di Identità Elettronica)? Hier gelangen Sie auf die CIE-Website, wo Sie alle diesbezüglichen Informationen finden. Non hai ancora attivato la tua CPS/CNS (Carta 🖉 🕼 Entra con CPS/CNS Provinciale dei Servizi/Carta Nazionale dei Servizi )? Vai alla pagina dedicata e scopri come fare Haben Sie Ihre Bürgerkarte (CPS bzw. CNS) noch nicht aktiviert? Hier gelangen Sie auf die CPS-Website, wo Sie alle diesbezüglichen Informationen finden.

Per qualsiasi problema inerente l'accesso con la **Carta Provinciale dei servizi** (CPS)puoi:

- consultare le FAQ sulla pagina dedicata del portale dei servizi online <u>https://www.servizionline.provincia.tn.it/portale/faq</u>
- · chiamare il numero verde 800-228040 attivo dal lunedì al venerdì dalle 8 alle 17.
- spedire una e-mail all'indirizzo: servizionline@provincia.tn.it.

Per qualsiasi problema inerente l'accesso con **SPID** puoi chiamare, dal lunedì al venerdì dalle 9.30 alle 16.00, il numero 06 82888736 oppure spedire un messaggio al supporto online per SPID: **https://helpdesk.spid.gov.it**.

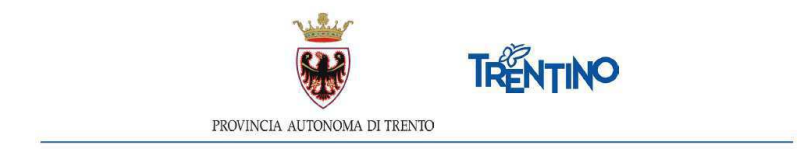

#### Accedi al sistema

Dopo la corretta autenticazione tramite una delle modalità previste è possibile procedere.

#### Informativa Privacy

Se stai accedendo per la prima volta, ti viene richiesto di prendere visione dell'informativa relativa al Regolamento Europeo UE/2016/679, che stabilisce norme relative alla protezione delle persone fisiche con riguardo al trattamento dei dati personali.

Successivamente, i passi da effettuare sono i seguenti:

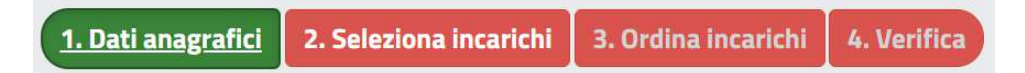

- 1. prendere visione dei tuoi dati anagrafici
- 2. selezionare gli incarichi che desideri scegliere tra quelli proposti
- 3. ordinare gli incarichi scelti secondo il tuo ordine di preferenza
- 4. verificare e confermare le tue scelte.

Sarai guidato nelle operazioni e potrai continuare a modificare le tue scelte nonchè l'ordine fino all'invio definitivo o alla chiusura del sistema.

In ogni videata ti verrà ricordata la scadenza dell'invio e la necessità di selezionare un numero di posti **almeno pari alla tua posizione in graduatoria** (es. se sei 95° dovrai selezionare almeno 95 posti).

#### 1. Dati anagrafici

Sono presentati in sola visualizzazione i tuoi dati anagrafici.

Selezionando il pulsante <sup>2. Seleziona incarichi</sup> posizionato in alto o il pulsante <sup>Seleziona incarichi</sup> posizionato in basso, accedi alla lista degli incarichi per iniziare ad esprimere le tue scelte. Il pulsante diventa verde.

#### Hai bisogno di aiuto?

Se hai bisogno di assistenza tecnica, seleziona il pulsante "Hai bisogno di aiuto?".

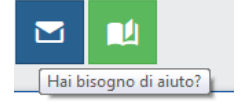

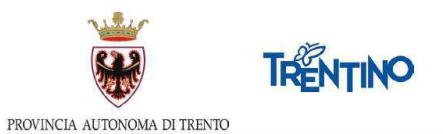

Si apre una finestra in cui è presente il tuo codice fiscale. Inserisci l'indirizzo email a cui vuoi essere contattato ed il testo della richiesta.

| Se hai bisogno<br>testo della tui | di assistenza t<br>richiesta | ecnica compila il modulo con l'email a cui vuoi essere contattato e i |
|-----------------------------------|------------------------------|-----------------------------------------------------------------------|
| Utente                            | 1                            | 4                                                                     |
| Email di<br>contatto:             | esempiag                     | ideminis a                                                            |
| Testo<br>richiesta                | Scrivi gui                   |                                                                       |

Ti arriverà un'email di conferma della presa in carico della richiesta all'indirizzo email che hai indicato.

Se desideri essere contattato telefonicamente, puoi indicarlo nel testo della richiesta.

#### 2. Seleziona gli incarichi

Nella sezione "Incarichi a disposizione" vengono presentati tutti i posti disponibili.

Puoi **filtrare** i posti, digitando nel campo "CERCA" una o più parole.

Puoi **ordinare** gli incarichi, cliccando sull'intestazione della colonna relativamente alla quale desideri effettuare l'ordinamento.

Puoi **visualizzare ulteriori dettagli** dell'incarico, selezionando il tasto presente in corrispondenza di ciascuna riga.

| Puoi ottenere una <b>stampa</b> degli incarichi disponibili selezionando il pulsante | Esporta Incarich |
|--------------------------------------------------------------------------------------|------------------|
| posizionato nella parte inferiore della pagina.                                      |                  |

Per esprimere le preferenze devi spostare le righe dalla sezione "Incarichi a

disposizione" nel carrello "Incarichi selezionati", utilizzando il tasto 2; la riga si sposterà da un riquadro all'altro. Gli incarichi entrano nel carrello nell'ordine in cui li hai selezionati. **Si consiglia** di selezionare gli incarichi per l'inserimento nel carrello già nell'ordine di preferenza desiderato. Sarà in ogni caso comunque possibile modificare l'ordine anche successivamente.

Se selezioni un posto per inserirlo tra gli "Incarichi selezionati" e, nella stessa Istituzione ci sono altri posti, il sistema ti chiede se desideri inserire nel carrello anche tutti gli altri posti disponibili nell'Istituzione:

| ATTENZIONE                                                      | × |
|-----------------------------------------------------------------|---|
| Esistono 8 incarichi uguali. Vuoi spostarli tutti nel carrello? |   |
| Si No, sposta solo questo incarico                              |   |

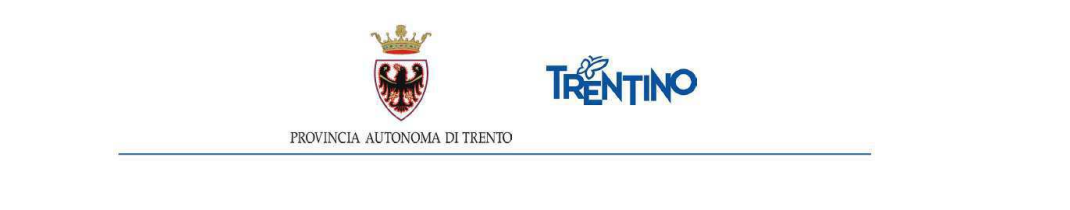

Riporti la riga nel riquadro "Incarichi a disposizione" selezionando il pulsante .
Puoi cancellare tutte le scelte fatte selezionando il tasto .
Selezionando il pulsante in alto .
Ordina incarichi oppure il pulsante .
Ordina incarichi in basso, accedi alla lista degli incarichi scelti dove puoi modificare l'ordinamento. Il pulsante diventa verde.
Ordina gli incarichi
Sono visualizzati gli incarichi nell'ordine in cui sono stati inseriti nel carrello. Puoi modificare l'ordine di preferenza usando le seguenti modalità:
utilizzando il Drag and Drop: posizionati sull'incarico da spostare, tieni premuto il tasto sinistro del mouse e sposta il contenuto - rilascia il contenuto nella posizione

- desiderata;
- inserendo nel campo 'Sposta a' la posizione desiderata e cliccando sul tasto a destra l'incarico verrà spostato;
- spostando su o giù un incarico usando le freccette

Se effettui delle modifiche è necessario salvare o annullare le modifiche selezionando il

corrispondente pulsante

Puoi ottenere una stampa degli incarichi scelti, selezionando il tasto posizionato nella parte inferiore della pagina.

Esporta Incarichi

Per modificare le scelte torni alla pagina precedente selezionando il pulsante 2. Seleziona incarichi

| Selezionando il pulsante   | 4. Verific | posizionato in alto oppure il pulsante       | Verifica |
|----------------------------|------------|----------------------------------------------|----------|
| posizionato in basso, acce | di alla    | videata che ti consente di inviare le tue sc | elte.    |

#### 4. Verifica

Ti viene presentata la situazione finale delle tue scelte per una verifica prima dell'invio definitivo.

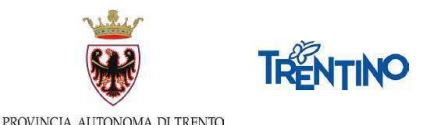

|    | 6                                                                    |                                             | to initial                                    | ne renenar er r                                                             |                                                                                                    |                                                                                                    |                                                                                      |    |               |
|----|----------------------------------------------------------------------|---------------------------------------------|-----------------------------------------------|-----------------------------------------------------------------------------|----------------------------------------------------------------------------------------------------|----------------------------------------------------------------------------------------------------|--------------------------------------------------------------------------------------|----|---------------|
|    |                                                                      | Le preferenze salv.<br>Dopo l'inv<br>dei da | ate ma non<br>io definitivo<br>ti e, una volt | ancora inviate posson<br>le preferenze non sara<br>a sicuri degli incarichi | PREFERENZE NON<br>o essere modificate<br>ATTENZION<br>anno più modificabi<br>selezionati e dell'on<br>Invio definitiv | INVIATE<br>ritornando alle sezioni Ordina<br>E<br>II, pertanto si raccomanda di vi<br>dinamento, cliccare sul pulsant | Incarichi, Seleziona Incarichi .<br>erificare la correttezza<br>te Invio definitivo. |    |               |
| N. | Istituzione                                                          | Comune                                      | Ore                                           | Tipo<br>posto                                                               | Tipo<br>incarico                                                                                                    | Note                                                                                                    | Dal                                                                                  | AI | Rif.<br>posto |
| °1 | ISTITUTO COMPRENSIVO DI SCUOLA PRIMARIA E<br>SECONDARIA DEL PRIMIERO | PRIMIERO SAN<br>MARTINO DI<br>CASTROZZA     | 36                                            | NORMALE                                                                     | RUOLO                                                                                                    |                                                                                                    | 01-09-2022                                                                           |    | 64            |
| 2  | ISTITUTO COMPRENSIVO DI SCUOLA PRIMARIA E<br>SECONDARIA DEL PRIMIERO | PRIMIERO SAN<br>MARTINO DI<br>CASTROZZA     | 36                                            | NORMALE                                                                     | RUOLO                                                                                                    |                                                                                                    | 01-09-2022                                                                           |    | 65            |
| 3  | ISTITUTO COMPRENSIVO DI SCUOLA PRIMARIA E<br>SECONDARIA DEL PRIMIERO | PRIMIERO SAN<br>MARTINO DI<br>CASTROZZA     | 36                                            | NORMALE                                                                     | RUOLO                                                                                                    |                                                                                                    | 01-09-2022                                                                           |    | 66            |
| 4  | ISTITUTO COMPRENSIVO DI SCUOLA PRIMARIA E<br>SECONDARIA DEL PRIMIERO | PRIMIERO SAN<br>MARTINO DI<br>CASTROZZA     | 36                                            | NORMALE                                                                     | RUOLO                                                                                                    |                                                                                                    | 01-09-2022                                                                           |    | 67            |
| 5  | ISTITUTO COMPRENSIVO DI SCUOLA PRIMARIA E<br>SECONDARIA DEL PRIMIERO | PRIMIERO SAN<br>MARTINO DI<br>CASTROZZA     | 36                                            | NORMALE                                                                     | RUOLO                                                                                                    |                                                                                                    | 01-09-2022                                                                           |    | 68            |

Puoi ottenere una stampa, selezionando il tasto posizionato nella parte inferioredella pagina.

Le preferenze possono essere ancora modificate ritornando alle sezioni "Ordina incarichi" o"Seleziona incarichi".

#### Invia le tue preferenze

Prima della scadenza dei termini per l'accesso al sistema, devi effettuare l'invio definitivo. Selezioni il pulsante e confermi l'invio.

| ATTENZIONE                                                                                    | × |
|-----------------------------------------------------------------------------------------------|---|
| Dopo l'invio definitivo le preferenze non saranno più modificabili.<br>Procedere con l'invio? |   |
| Ok Annulla                                                                                    |   |

Dopo l'invio, non è più possibile entrare in "Seleziona incarichi" e "Ordina incarichi". A seguito della conferma dell'invio definitivo compare la seguente finestra:

| 1. Dati anagrafici     2. Seleziona incarichi     3. Ordina incarichi     4. Verifica     5. Invio definitivo                                                                                                 |  |  |  |  |  |  |  |  |
|----------------------------------------------------------------------------------------------------|--|--|--|--|--|--|--|--|
| Per effettuare l'invio occorre selezionare un numero di posti almeno pari alla propria posizione nella graduatoria finale.<br>L'invio dei dati definitivi dovrà avvenire entro le 17:00 del giorno 03-08-2022 |  |  |  |  |  |  |  |  |
| Preferenze inviate il giorno 26-07-2022 alle 10:02.                                                                                                    |  |  |  |  |  |  |  |  |
| Stampa le tue scelte                                                                                                    |  |  |  |  |  |  |  |  |

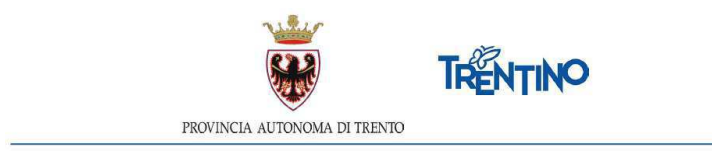

#### Attenzione:

Solo se vedi la scritta "**Preferenze inviate**" hai la conferma di aver trasmesso le preferenze ai fini dell'assunzione a tempo indeterminato.

Se non effettui l'invio definitivo, le tue preferenze **non** saranno prese in considerazione ai fini dell'assunzione a tempo indeterminato.

Puoi ottenere la stampa definitiva, selezionando il pulsante

Stampa le tue scelte

Dopo la conferma potrai accedere ancora al sistema per <u>visualizzare</u> le tue scelte mediante la selezione del pulsante disponibile per la stampa.